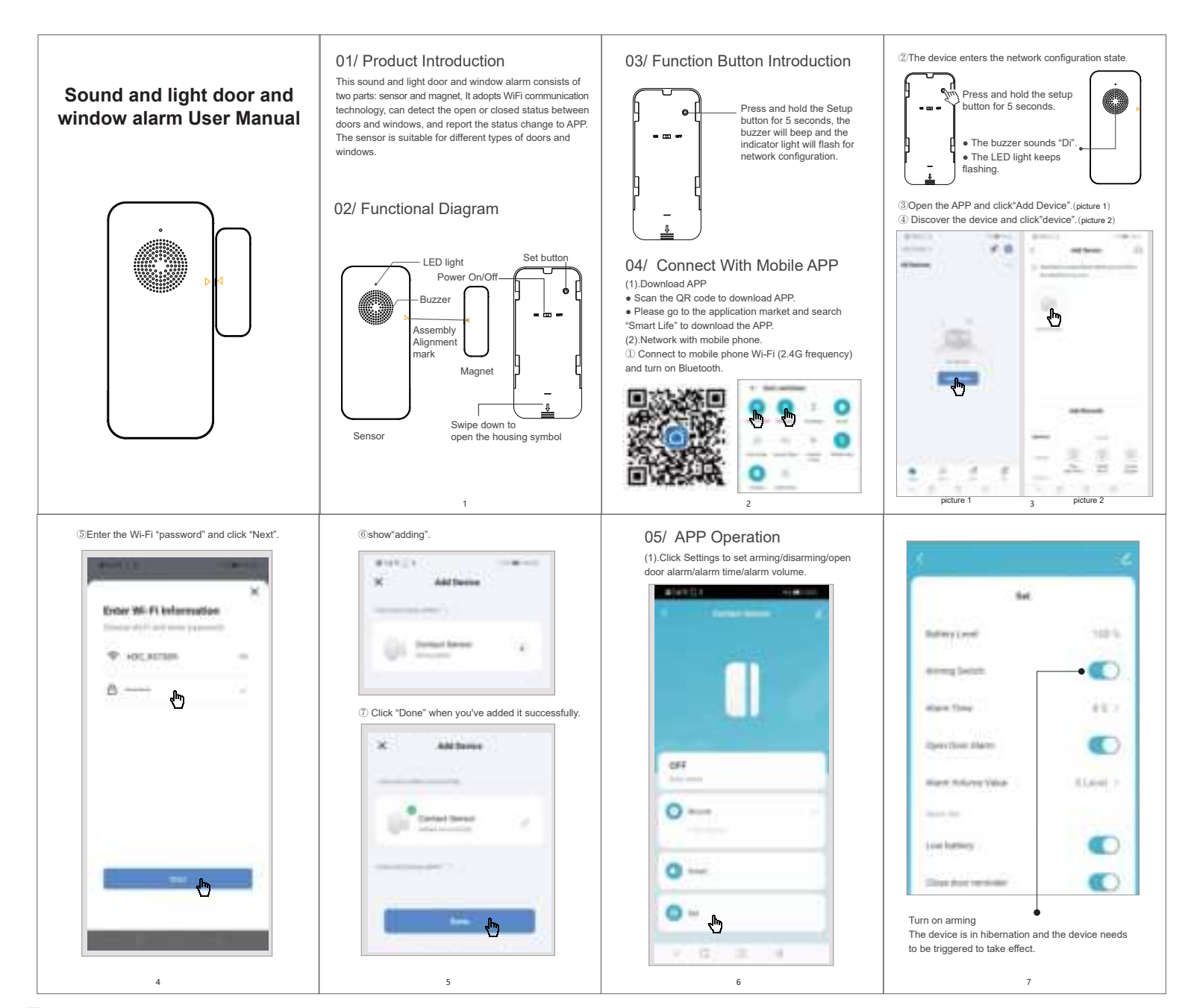

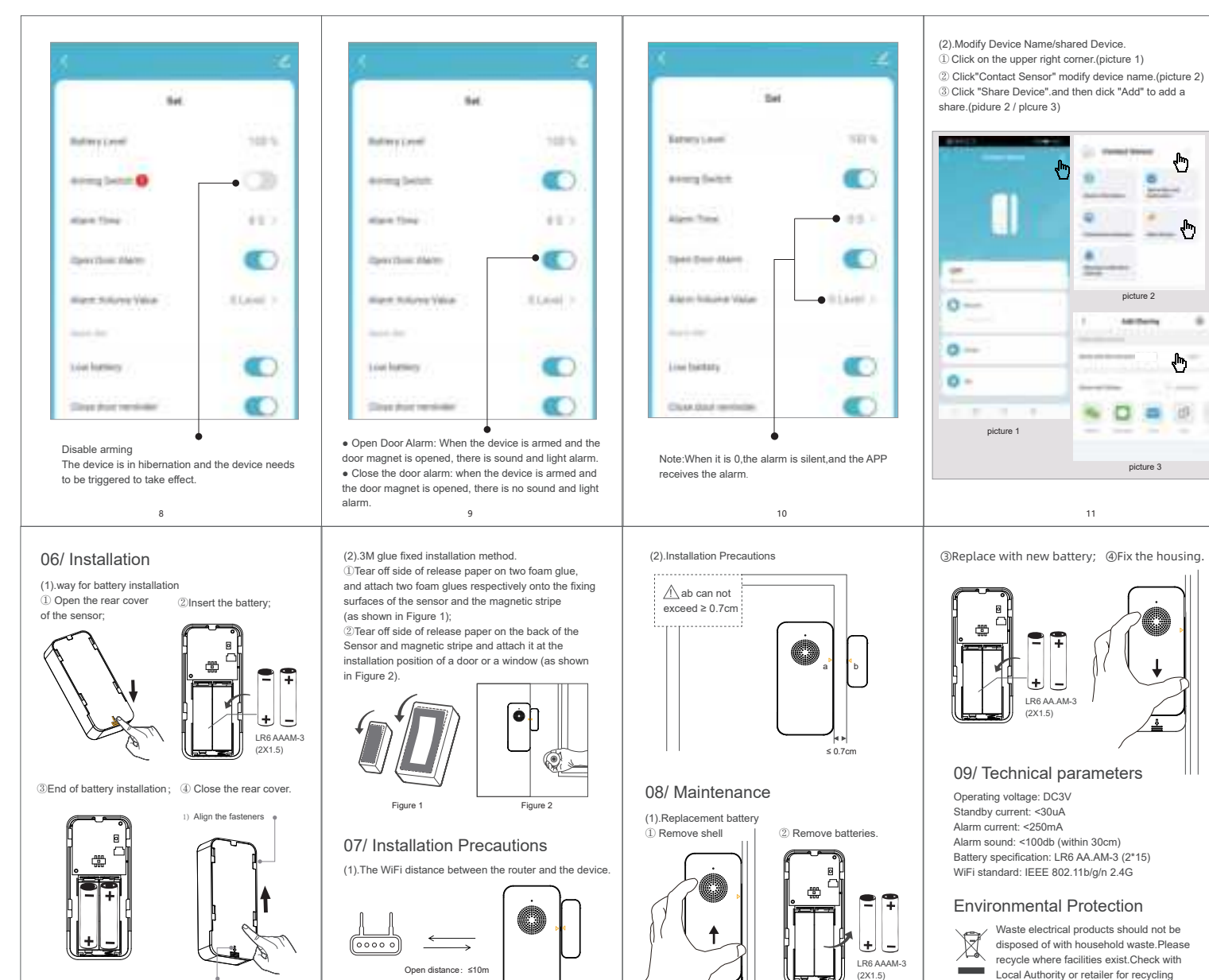

13

14

2)Push up and close the rear cove

12

Waste electrical products should not be disposed of with household waste.Please recycle where facilities exist.Check with Local Authority or retailer for recycling advice.

ሎ

ęŀη

ψ

di

picture 2

And Persons

picture 3

11

## FCC Statement

This device complies with part 15 of the FCC rules. Operation is subject to the following two conditions: (1) this device may not cause harmful interference, and (2) this device must accept any interference receiv ed, including interference that may cause undesired operation.

Caution: Changes or modifications not expressly approved by the party responsible for Compliance could void the user's authority to operate the equipment.

NOTE: This equipment has been tested and found to comply with the limits for a Class B digital device, p ursuant to part 15 of the FCC Rules. These limits are designed to provide reasonable protection against h armful interference in a residential installation. This equipment generates uses and can radiate radio freq uency energy and, if not installed and used in accordance with the instructions, may cause harmful interference to radio communications. However, there is no guarantee that interference will not occur in a partic ular installation. If this equipment does cause harmful interference to radio or television reception, which c an be determined by turning the equipment off and on, the user is encouraged to try to correct the interfer ence by one or more of the following measures:

- Reorient or relocate the receiving antenna.
- Increase the separation between the equipment and receiver.
- Connect the equipment into an outlet on a circuit different from that to which the receiver is connected.
- Consult the dealer or an experienced radio/TV technician for help important announcement .

## Radiation Exposure Statement

To comply with FCC RF exposure compliance requirements, this grant is applicable to only mobile configurations. The antennas used for this transmitter must be installed to provide a separation distance of at least 20 cm from all persons and must not be co-located or operating in conjunction with any other antenna or transmitter.